# Twitch

## QUICK GUIDE TO TWITCH'S SETTINGS

Age Rating in the App Store:

(Age rating according to app provider)

3+

 $\leftarrow$ 

Try Prime

Browse

Following

Discover

Twitch's safety & privacy settings do not offer a great deal of customisation. The content is made and managed by the users. To find Twitch's settings, follow the steps below:

### Step 1:

Log onto your Twitch account

Step 2: Click on your profile icon at the top right

Step 3: Click 'Settings'

Step 4: Click on the 'Security and Privacy' tab

#### **BLOCK WHISPERS FROM**

STRANGERS: Whispers are direct messages, and a stranger is anyone who is NOT directly connected with you

BLOCKED USERS: Review current blocked users or block new users

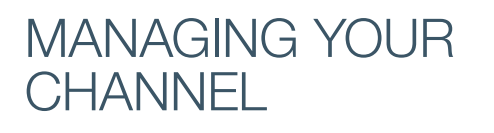

On your own channel there are ways to automatically moderate and censor discrimination, sexual content, hostility & profanity that appears in your chat. Here's how:

#### Step 1:

In 'Settings' click 'Channels & Videos' tab

Step 2: Click the icon on the top left of the screen

Step 3: Click 'Moderation'

Step 4: Click 'AutoMod Rulesets' and choose your preference

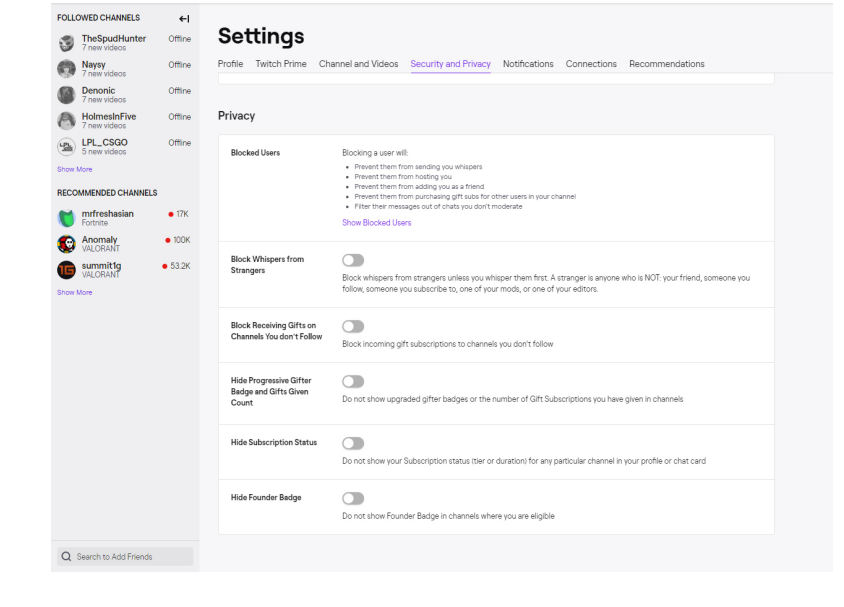

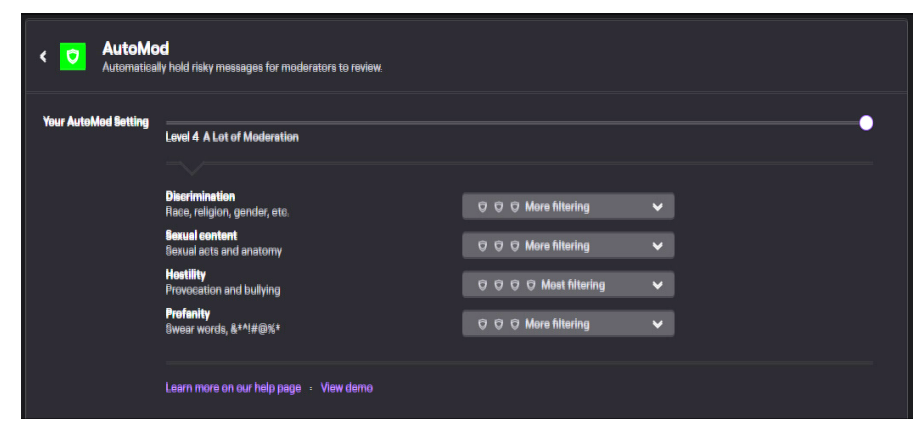

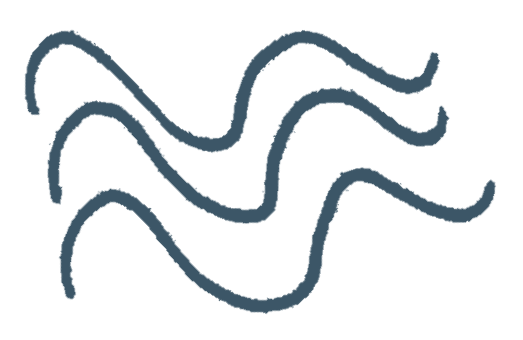